## WINDOWS XP TROUBLESHOOTING/CONFIGURATION GUIDE

## Step 1. Configure the proxy settings of your browser

Launch the Internet Explorer browser Click **Tools** Click **Internet Options** Click the **Connections tab** Click **LAN Settings.** The Local Area Network (LAN) Settings window opens Click the **Use automatic configuration script** check box. In the Address field type: http://sisig.ateneo.net/browser.pac Deselect the **Use a proxy server for your LAN** check box Deselect the **Automatically detect settings** check box Click **OK** 

Proceed to Step 2 if you still can not connect to the WiFi network.

# Step 2. Configure the Network Settings of your computer

Click Start, select Control Panel Click Network and Internet Connections Click Network Connections Right click the Wireless Network Connection Properties window opens. Select Properties. The Wireless Network Connection Properties window opens. Click the General tab Select Internet Protocol (TCP/IP) and click Properties. The Internet Protocol (TCP/IP) Properties window opens. Click Obtain an IP address automatically Click Obtain DNS server address automatically Click OK

Proceed to Step 3 if you still can not connect to the WiFi network.

## Step 2. Check if you registered the correct MAC Address

a. First, determine the MAC Address of your WiFi card

Click Start -> Run Type **cmd** and click OK At the command prompt window, type **ipconfig** /all

Look for the entry which says Ethernet adapter Wireless Network Connection. It should look like this:

#### Ethernet adapter <u>Wireless</u> Network Connection:

Connection-specific DNS Suffix .: Description ......: Intel<R> PRO/Wireless 2200BG Network Connection Dhcp Enabled.....: **Physical Address.....: 01-23-45-67-8A-BC** IP Address.....: Subnet Mask .....: Default Gateway .....: DNS Servers .....:

In this case, the MAC or Physical Address is **01-23-45-67-8A-BC**.

b. Go online to check if you registered the correct MAC Address

Go to <u>http://cng.ateneo.net/helpdesk.html</u>. On the right side of the website there is a **WIRELESS LAN SYSTEM** section Click on the **CHANGE ACCOUNT INFORMATION** link. **CNG Wireless Access Page** web page opens Type your email address (the one you used to register your WiFi account)

You will receive an automated email shortly after. From there you'll know if you registered the correct MAC Address. Now compare. The email contains a link needed to change your MAC Address and it is only accessible within the Ateneo campus. Once you have completed this step, the new settings will take effect within two hours.